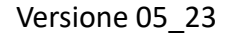

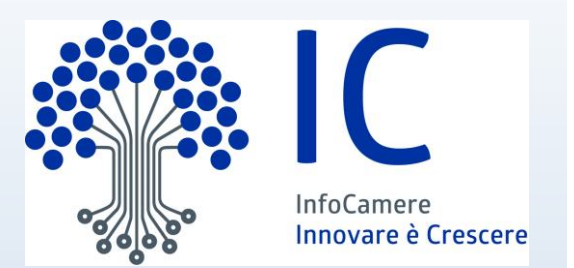

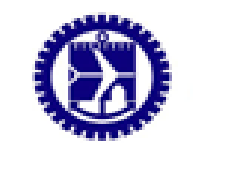

Camera di Commercio Genova

# ATA Carnet System Passport for goods

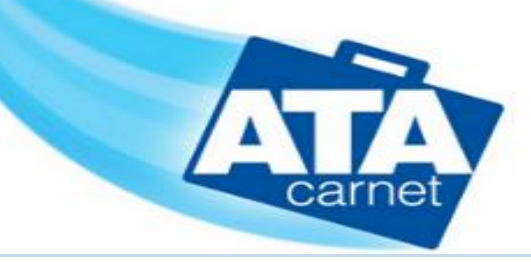

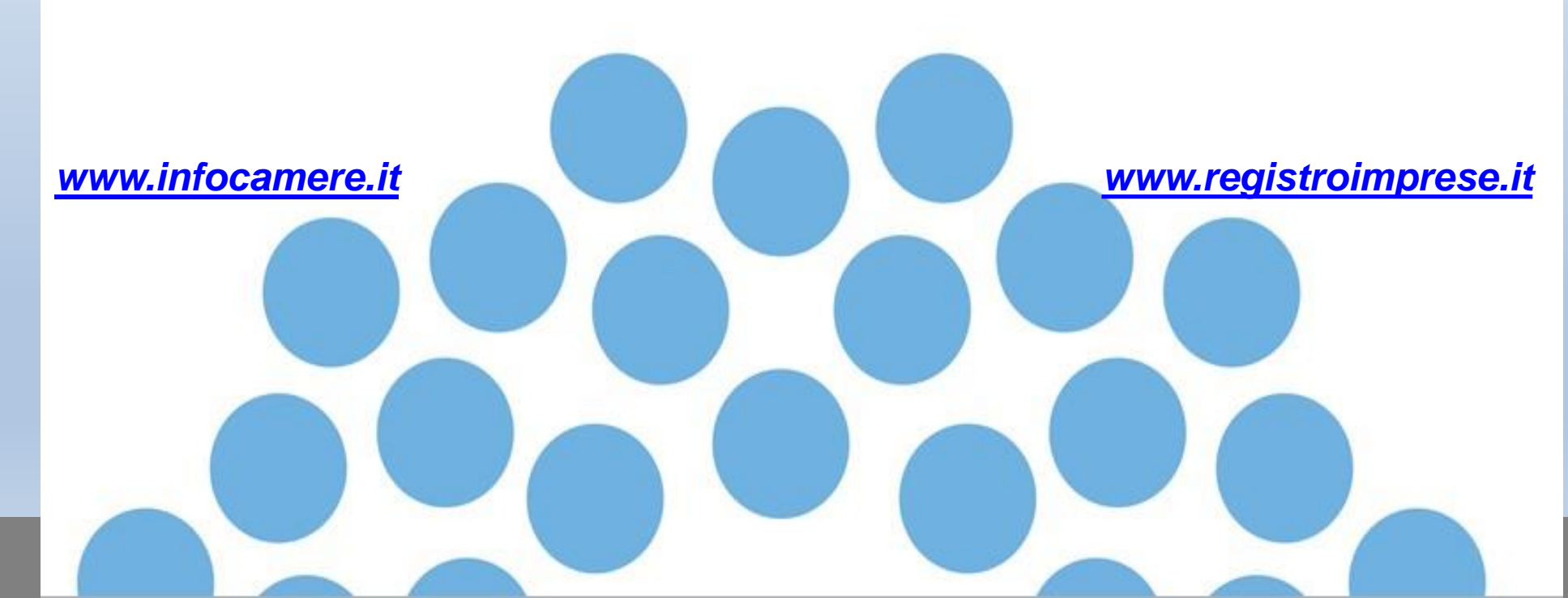

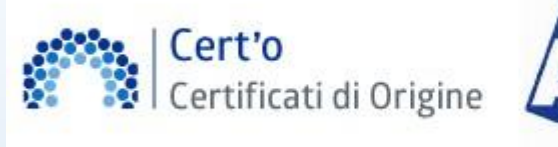

# carnet

#### Strumentazione necessaria:

- Firma Digitale
- Registrazione portale Registro Imprese
- Pagamento diritti tramite PagoPA

#### Utilizzo Portale e predisposizione Carnet ATA:

- Creazione modello base
- Firma Modello base
- Come allegare altri documenti
- Invio

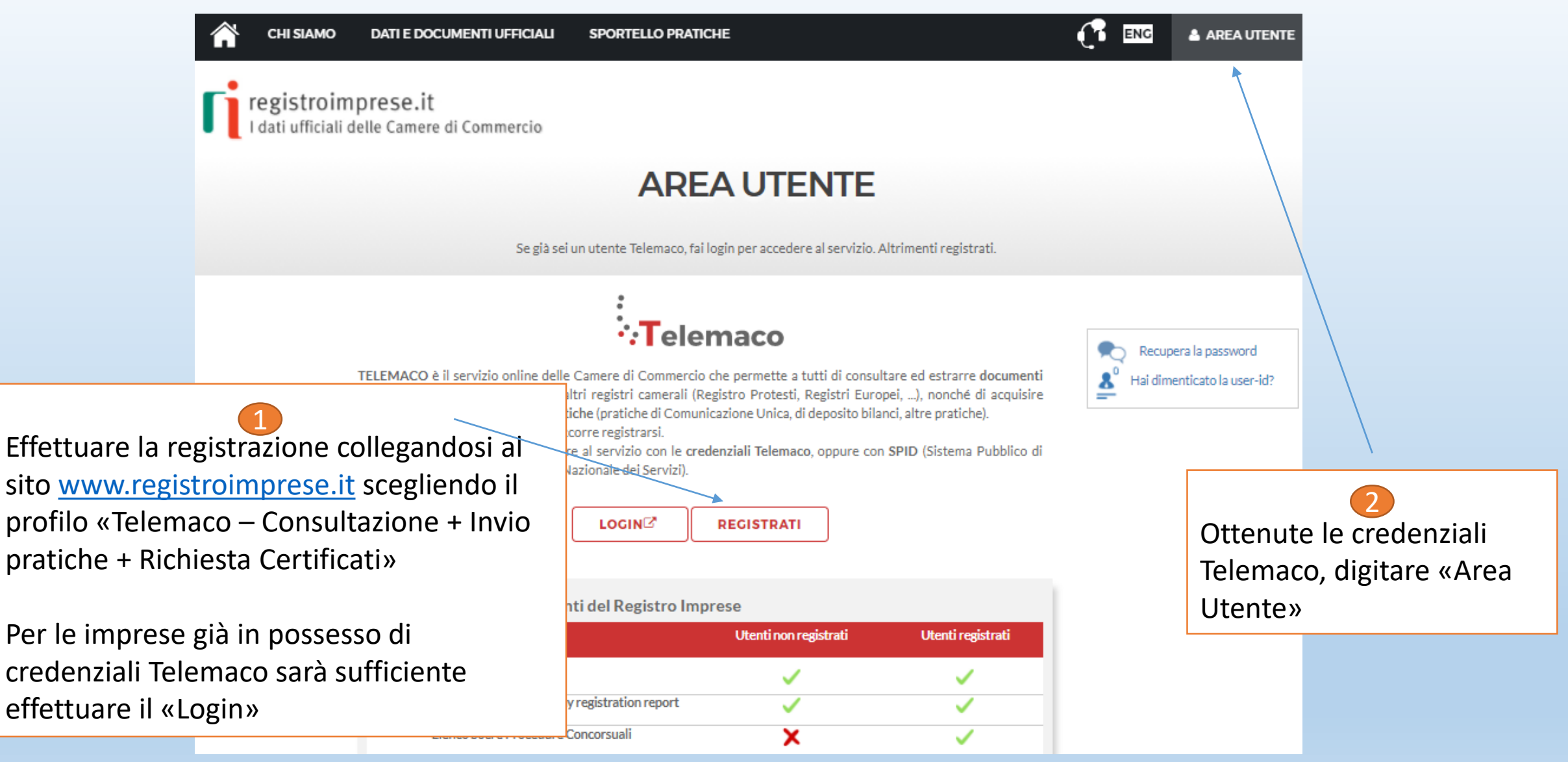

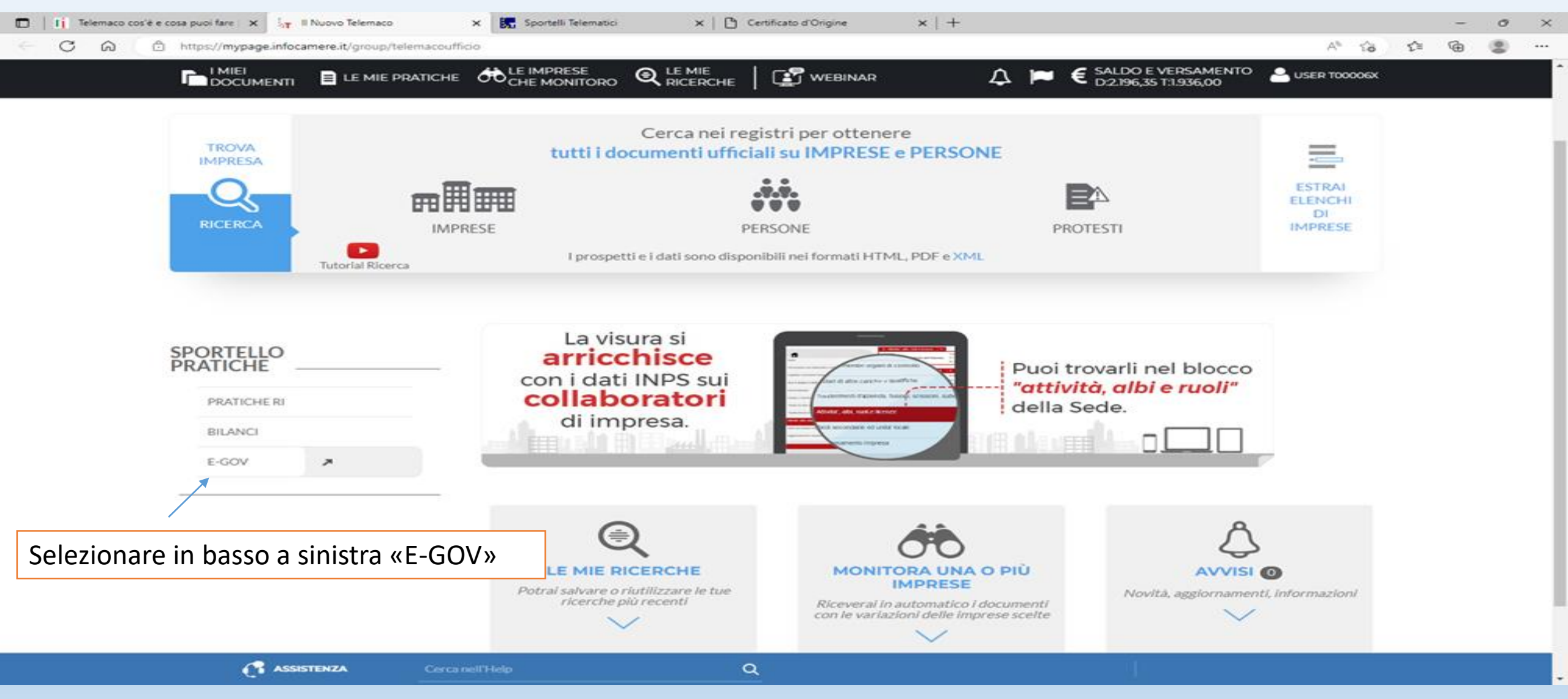

Camera di Commercio di Genova

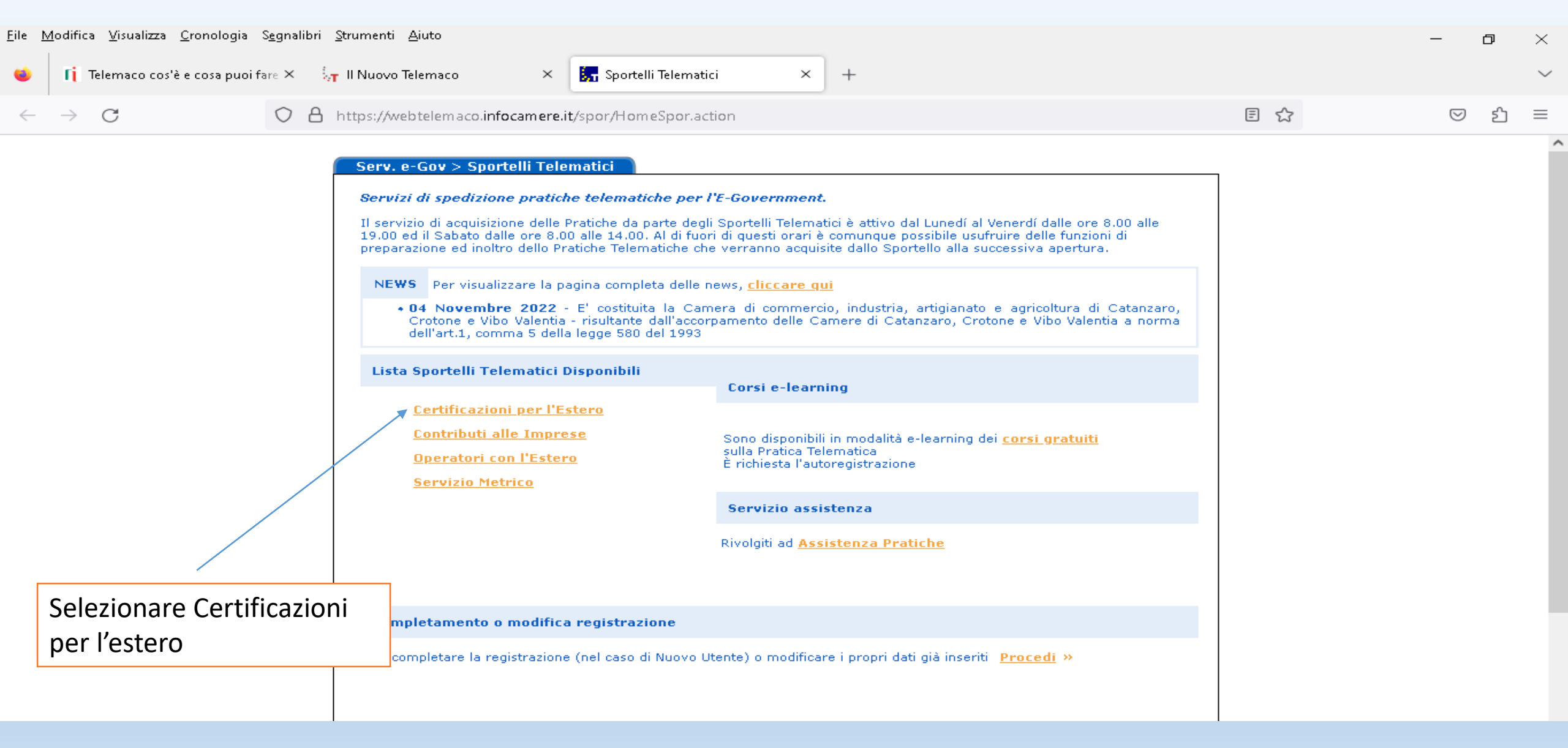

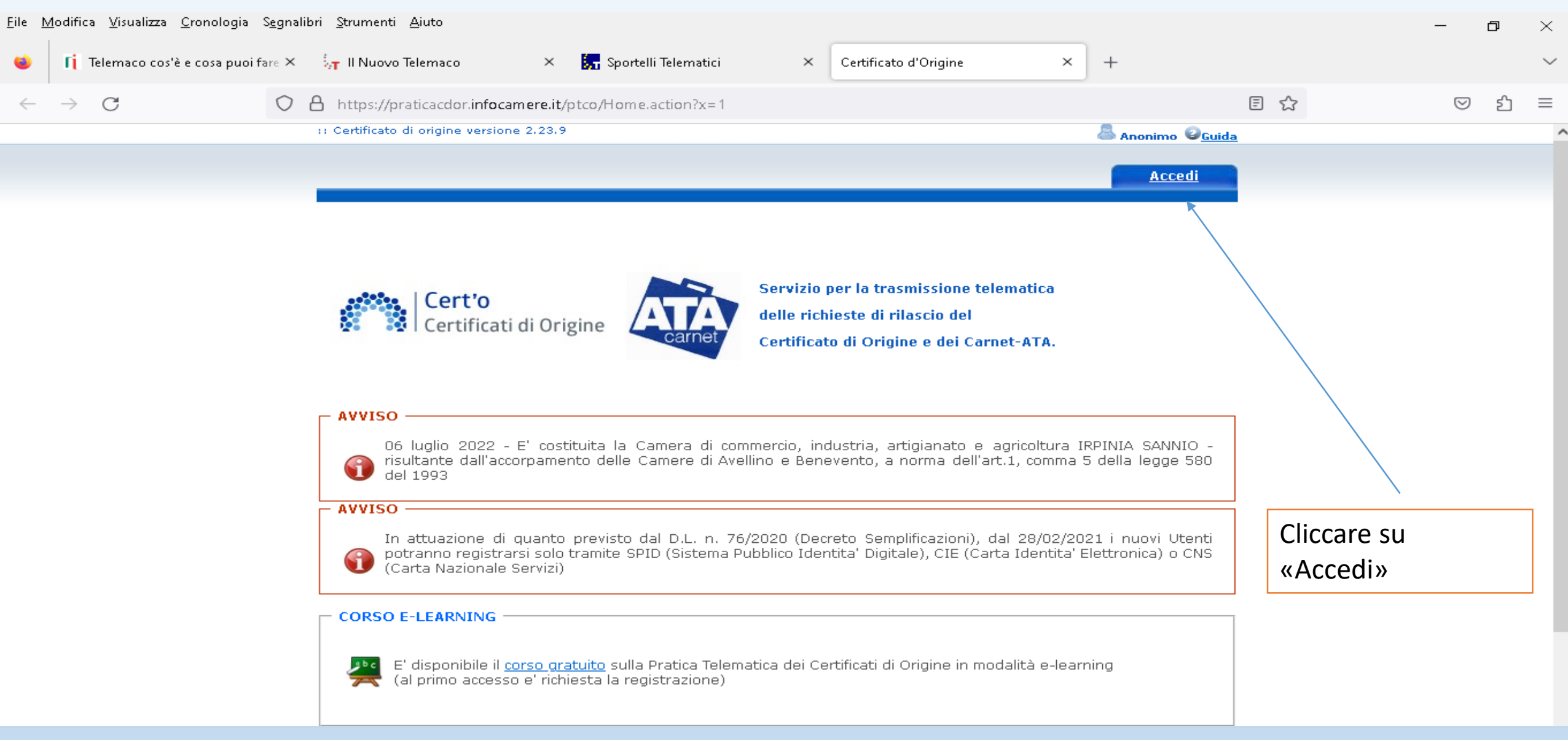

| <u>File M</u> odifica <u>V</u> isualizza <u>C</u> ronologia S <u>e</u> gnal | bri <u>S</u> trumenti <u>A</u> iuto                                                                                                    | — ć | J ×    |
|-----------------------------------------------------------------------------|----------------------------------------------------------------------------------------------------|-----|--------|
| 单 👖 Telemaco cos'è e cosa puoi fare 🗙                                       | 🛵 Il Nuovo Telemaco × 😓 Sportelli Telematici × Certificato d'Origine × +                                                                                                    |     | $\sim$ |
| $\leftarrow \rightarrow$ G O                                                | A https://praticacdor.infocamere.it/ptco/Home.action                                                                                                    |     | മ ≡    |
|                                                                             | :: Certificato di origine versione 2.23.9                                                                                                    |     | ^      |
|                                                                             | Home       Crea Modello       Nuova       Da Inviare       Da Rettificare       Inviate       Storico         Image: Cert'o<br>Certificati di Origine       Image: Certificati di Origine       Image: Certificati |     |        |
| Selezionare «Crea<br>Modello»                                               | SALDO E DISPONIBILITA'                                                                                                    |     |        |
|                                                                             | 06 luglio 2022 - E' costituita la Camera di commercio, industria, artigianato e agricoltura IRPINIA SANNIO -<br>risultante dall'accorpamento delle Camere di Avellino e Benevento, a norma dell'art.1, comma 5 della legge 580<br>del 1993<br>AVVISO<br>In attuazione di quanto previsto dal D.L. n. 76/2020 (Decreto Semplificazioni), dal 28/02/2021 i nuovi Utenti<br>potranno registrarsi solo tramite SPID (Sistema Pubblico Identita' Digitale), CIE (Carta Identita' Elettronica) o CNS<br>(Carta Nazionale Servizi)                                                                                                    |     |        |

| <u>F</u> ile <u>M</u> odifica <u>V</u> isualizza <u>C</u> ronologia S <u>e</u> gnalibri <u>S</u> trumenti <u>A</u> iuto |   | - 0 | $\times$ |
|----------------------------------------------------------------------------------------------------|---|-----|----------|
| 😆 🚺 Telemaco cos'è e cosa puoi fare X 🏹 Il Nuovo Telemaco 🛛 X 🚮 Sportelli Telematici X Certificato d'Origine X +        |   |     | $\sim$   |
| ← → C                                                                                                    | 5 | ତ ଧ | $\equiv$ |
| :: Certificato di origine versione 2.23.9 & T00006X @ <u>Guida</u> <mark>Esci</mark>                                    |   |     |          |
| Home <u>Crea Modello Nuova Da Inviare</u> <u>Da Rettificare</u> <u>Inviate</u> <u>Storico</u>                           |   |     |          |
|                                                                                                    |   |     |          |
| Deleghe                                                                                                    |   |     |          |
| Seleziona impresa in base a delega ricevuta Lista deleghe                                                               |   |     |          |
| Cerca Impresa (Speditore):                                                                                              |   |     |          |
| CCIAA                                                                                                    |   |     |          |
| Numero REA                                                                                                    |   |     |          |
| O Codice fiscale                                                                                                    |   |     |          |
| Cerca                                                                                                    |   |     |          |
|                                                                                                    |   |     |          |
| Selezionare <sup>.</sup>                                                                                                |   |     |          |
| la provincia e il numero RFA dell'impresa                                                                               |   |     |          |
| o in alternativa il Codice fiscale                                                                                      |   |     |          |
| e nremere il nulsante «Cerca»                                                                                           |   |     |          |
|                                                                                                    |   |     |          |

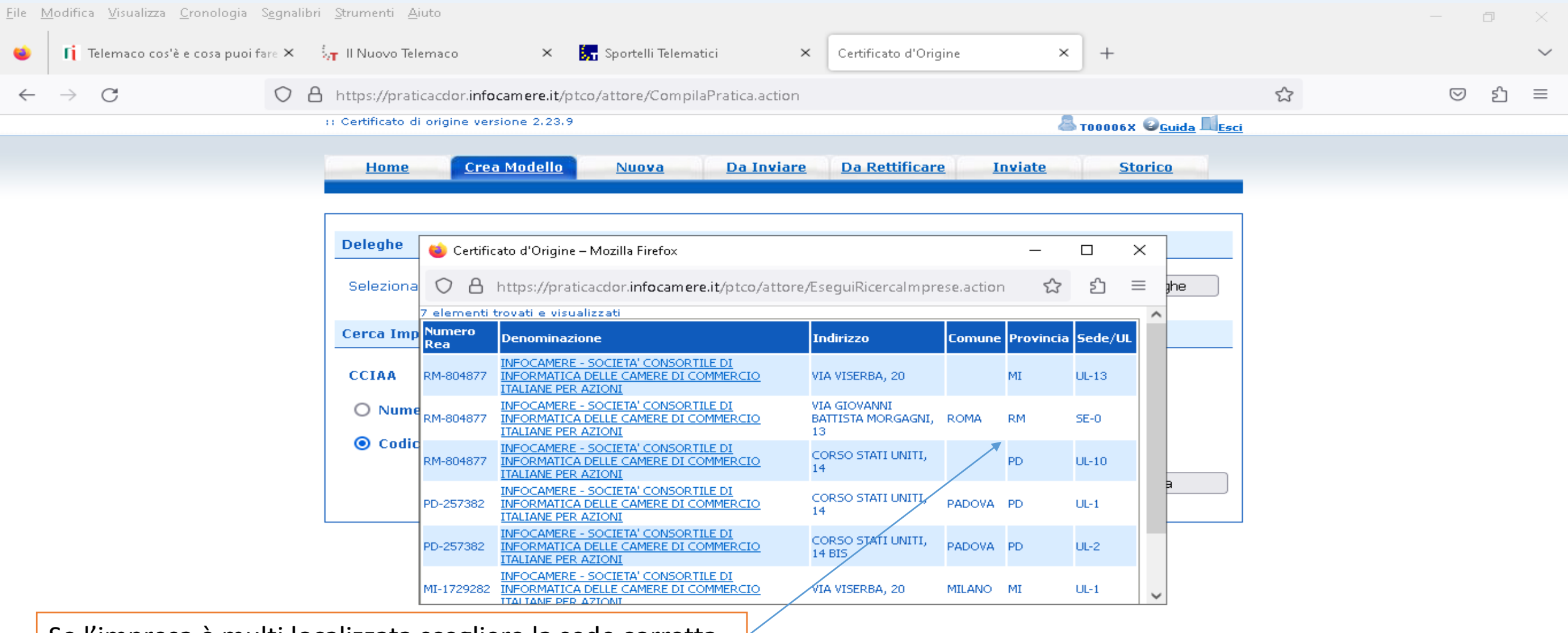

Se l'impresa è multi localizzata scegliere la sede corretta

| <u>F</u> ile <u>M</u> odifica <u>V</u> isualizza <u>C</u> ronologia S <u>e</u> gnalib | ori <u>S</u> trumenti <u>A</u> iuto                                                                             |   | – ø × |
|---------------------------------------------------------------------------------------|----------------------------------------------------------------------------------------------------|---|-------|
| 🧉 👖 Telemaco cos'è e cosa puoi fare 🗙                                                 | 🦣 Il Nuovo Telemaco × 🔚 Sportelli Telematici × Certificato d'Origine × +                                        |   | ~     |
| $\leftarrow \rightarrow $ C                                                           | A https://praticacdor.infocamere.it/ptco/attore/CompilaPratica.action                                           | 5 | ල     |
|                                                                                       | Seleziona impresa in base a delega ricevuta                                                                     |   |       |
|                                                                                       | Cerca Impresa (Speditore):                                                                                      |   |       |
|                                                                                       | CCIAA PD ~                                                                                                    |   |       |
|                                                                                       | Numero REA 257382                                                                                               |   |       |
|                                                                                       | O Codice fiscale 02313821007                                                                                    |   |       |
|                                                                                       | Cerca                                                                                                    |   |       |
|                                                                                       | Dati impresa (Speditore)                                                                                        |   |       |
|                                                                                       | Denominazione: INFOCAMERE - SOCIETA' CONSORTILE DI INFORMATICA DELLE CAMERE DI COMMERCIO ITALIANE PER<br>AZIONI |   |       |
|                                                                                       | Comune: PADOVA (PD)                                                                                             |   |       |
|                                                                                       | Indirizzo: CORSO STATI UNITI, 14 CAP: 35127                                                                     |   |       |
|                                                                                       | Selezionare il tipo pratica                                                                                     |   |       |
|                                                                                       | Carnet-ATA V                                                                                                    |   |       |
|                                                                                       | Sportello di destinazione                                                                                       |   |       |
|                                                                                       | ~ ·                                                                                                    |   |       |
| Selezionare l'opzione C                                                               | arnet-ATA                                                                                                    |   |       |
| ·                                                                                     | Avvia compilazione                                                                                              |   |       |

| 👖 Telemaco cos'è e cosa puoi fare   🗙   🦕 Il Nuovo Telemaco 🗙   🚼 Spo                                                                                                    | ortelli Telematici 🛛 🗙                                                                                                    | S Certificato d'Orig | gine × +                                      |     | $\sim$       | -   | ٥ | $\times$ |
|----------------------------------------------------------------------------------------------------|----------------------------------------------------------------------------------------------------|----------------------|-----------------------------------------------|-----|--------------|-----|---|----------|
| ← → C ☆ ● praticacdor.infocamere.it/ptco/attore/CompilaPratica.action                                                                                                    |                                                                                                    |                      |                                               | 6 1 | · <u>s</u> e | 5 🖈 |   | :        |
| 📀 Nuova scheda 🛛 Importati (1) 🛄 Importati 🔲 Import G Google Calendar                                                                                                    | 🦁 Cyber Guru Enterpri                                                                                                    |                      |                                               |     |              |     |   |          |
| <ul> <li>Nuova scheda</li> <li>Importati (1)</li> <li>Importati Importati G Google Calendar</li> <li>Seleziona impresa in base a delega ric</li> <li>Cerca Impresa (Speditore):</li> <li>CCIAA</li> <li>PD </li> <li>Numero REA</li> <li>257382</li> <li>PROVA INFOCAMERE - Sportello Certificazion</li> <li>CCIAA di ROMA - Sportello Certificazion</li> <li>CCIAA di BOLOGNA - Sportello Certificazion</li> <li>CCIAA di BOLOGNA - Sportello Certificazion</li> <li>CCIAA di BOLOGNA - Sportello Certificazion</li> <li>CCIAA di BOLOGNA - Sportello Certificazion</li> <li>CCIAA di BOLOGNA - Sportello Certificazion</li> <li>CCIAA di FIRENZE - Sportello Certificazion</li> <li>CCIAA di FIRENZE - Sportello Certificazion</li> <li>CCIAA di FIRENZE - Sportello Certificazion</li> <li>CCIAA di BOLOGNA - Sportello Certificazion</li> <li>CCIAA di FIRENZE - Sportello Certificazion</li> <li>CCIAA di FIRENZE - Sportello Certificazion</li> <li>CCIAA della TOSCANA NORD-OVEST - ICAA di FIRENZE - Sportello Certificazion</li> <li>CCIAA della MARCHE - Sportello Certificazion</li> <li>CCIAA della MARCHE - Sportello Certificazion</li> <li>CCIAA della MARCHE - Sportello Certificazion</li> <li>CCIAA di REGGIO EMILIA - Sportello Certificazion</li> <li>CCIAA di REGGIO EMILIA - Sportello Certificazion</li> <li>CCIAA di REGGIO EMILIA - Sportello Certificazion</li> <li>CCIAA di REGGIO EMILIA - Sportello Certificazion</li> <li>CCIAA di REGGIO EMILIA - Sportello Certificazion</li> <li>CCIAA di REGGIO EMILIA - Sportello Certificazion</li> <li>CCIAA di REGGIO EMILIA - Sportello Certificazion</li> <li>CCIAA di REGNOVA - Sportello Certificazion</li> <li>CCIAA di REGNOVA - Sportello Certificazion</li> <li>CCIAA di REGNOVA - Sportello Certificazion</li> <li>CCIAA di REGNOVA - Sportello Certificazion</li> </ul> | Cyber Guru Enterpri evuta cazioni per l'Estero ) - Sportello Certificazioni per l'E per l'Estero oni per l'Estero oni per l'Estero icazioni per l'Estero ni per l'Estero oni per l'Estero oni per l'Estero azioni per l'Estero oni per l'Estero oni per l'Estero oni per l'Estero oni per l'Estero oni per l'Estero oni per l'Estero oni per l'Estero oni per l'Estero oni per l'Estero oni per l'Estero oni per l'Estero | Estero RE            | Lista deleghe Cerca DI COMMERCIO ITALIANE PER |     |              |     |   |          |
| Selezionare lo «snortello di destinazione» e                                                                                                    | Certificazioni per l'Estero                                                                                                    | ~                    |                                               |     |              |     |   |          |
|                                                                                                    |                                                                                                    |                      | Awia compilazione                             | 1   |              |     |   |          |
| por «Avvia compliazione»                                                                                                    |                                                                                                    |                      |                                               |     |              |     |   |          |

| <u>F</u> ile <u>M</u> odifica <u>V</u> isualizza <u>C</u> ronologia S <u>e</u> gnalibri <u>S</u> trumenti <u>A</u> iuto |                                                         |                                         |                                            | - 0                  | $\times$ |
|----------------------------------------------------------------------------------------------------|---------------------------------------------------------|-----------------------------------------|--------------------------------------------|----------------------|----------|
| 😆 👔 Telemaco cos'è e cosa puoi fare × 🖓 Il Nuovo Telemaco 🔹 >                                                           | < 🛛 🚼 Sportelli Telematici                              | × Certificato d'Origine                 | × +                                        |                      | $\sim$   |
| $\leftarrow$ $\rightarrow$ C O A https://praticacdor.infocamere.                                                        | it/ptco/attore/CreaPratica.action                       |                                         | E \$                                       | ☑ එ                  | $\equiv$ |
| :: Certificato di origine versione 2.23                                                                                 | 3.9                                                     | 4                                       | TOOOO6X O <u>Guida</u> L <mark>Esci</mark> |                      | ^        |
| Home Crea Modella                                                                                                    | <u>o Nuova Da Invia</u>                                 | re <u>Da Rettificare</u> <u>Inviate</u> | <u>Storico</u>                             |                      |          |
| Precompilazione del modello<br>Sfoglia Nessun file selezionato                                                          | base 🕝 (file xml facoltativo)<br>5.                     |                                         | Carica modello base                        |                      |          |
| Precompilazione della lista m<br>Scarica Template Lista Merci<br>Sfoglia Nessun file selezionato                        | erci 🥝 (file xlsx facoltativo)<br>).                    |                                         | Carica lista merci                         |                      |          |
|                                                                                                    | UNIONE                                                  |                                         |                                            |                      |          |
|                                                                                                    | CARNE                                                   | I A.I.A.                                |                                            |                      |          |
| Scaricare «Template Lista merci». Si tratta                                                                             | ~                                                       | Tipo merci                              |                                            |                      |          |
| di una tabella (in formato xlsx) che deve                                                                               | nte) 🥹                                                  | B. REPRESENTED BY (utilizzatore)        | Dopo aver completa                         | ato la tabella merc  | j,       |
| essere compilata in locale senza                                                                                        | I INFORMATICA DELLE CAMERE<br>- CORSO STATI UNITI, 14 - |                                         | importare il templa                        | te con «carica lista | I        |
| modificarne la struttura                                                                                                |                                                         |                                         | merci»                                     |                      |          |
|                                                                                                    | 1                                                       |                                         |                                            |                      |          |
| P. Paesi destinazione 🥥                                                                                                 |                                                         | Definizione d'uso 🥥                     |                                            |                      |          |
|                                                                                                    | ✓ ■■                                                    |                                         | ~                                          |                      | ~        |

| <u>M</u> odifica <u>V</u> isualizza <u>C</u> ronologia | S <u>eg</u> nalibri <u>S</u> trumenti <u>A</u> iuto                                                               |                                                                    |                       |               |                       |             |                   | -                  | -     | ð |
|--------------------------------------------------------|----------------------------------------------------------------------------------------------------|--------------------------------------------------------------------|-----------------------|---------------|-----------------------|-------------|-------------------|--------------------|-------|---|
| 👔 Telemaco cos'è e cosa puoi                           | fare $	imes = rac{1}{\sqrt{1}}$ II Nuovo Telemaco                                                                | × 🛛 🦕 Sportelli Telem                                              | natici                | ×             | Certificato d'Origine | × +         |                   |                    |       |   |
| $\rightarrow$ G                                        | O A https://praticacdor.info                                                                                      | camere.it/ptco/attore/LoadL                                        | istaMerciCata         | a.action      |                       |             | ≣ ☆               | $\bigtriangledown$ | $\pm$ | ź |
|                                                        | Precompilazione della<br>Scarica Template Lista M<br>Sfoglia Nessun file se                                       | <b>lista merci ≌</b> (tile xlsx taco<br><u>Merci</u><br>Iezionato. | ltativo)              |               |                       | Carica li   | sta merci         |                    |       |   |
|                                                        |                                                                                                    | L                                                                  | JNIONE                | EURC<br>T A.T | DPEA<br>.A.           |             |                   |                    |       |   |
|                                                        | Tipologia carn                                                                                                    | et 🔹                                                               |                       |               | Tipo merci            | <b></b>     |                   | -                  |       |   |
|                                                        | A. HOLDER AND ADDRESS (P<br>INFOCAMERE - SOCIETA' CONSC<br>DI COMMERCIO ITALIANE PER<br>35127 PADOVA (PD) - ITALY | AZ<br>Base<br>CPD China/Taiwan                                     | LE CAMERE<br>TI, 14 - | S. REP        | elezionare la «tir    | pologia car | net»              |                    |       |   |
|                                                        | P. Paesi destinazione 🥝                                                                                           |                                                                    |                       | Definiz       | zione d'uso 🥹         |             |                   |                    |       |   |
|                                                        | Valore merce totale 61.40                                                                                         |                                                                    | <b>-</b>              |               |                       | <u> </u>    |                   | -                  |       |   |
|                                                        |                                                                                                    | L                                                                  | ISTA MER              | CI            |                       |             |                   |                    |       |   |
| N° d'ordine 🥥                                          | Descrizione commerciale delle                                                                                     | e merci Nº peza                                                    | zi 🕗 🛛 Pe             | 50 0          | Valore commerciale    | P           | aese di origine 🥥 | 08                 |       |   |

4

3

2

1

(in Euro) 😳

5

 $\sim$ 

6

^

| <u>M</u> odifica <u>V</u> isualizza <u>C</u> ron | ologia S <u>e</u> gnalibri <u>S</u> trumenti <u>A</u> iuto                      |                                                                              |                    |                                                                  |                            |                    | -                  | Ø   | $\times$ |
|--------------------------------------------------|---------------------------------------------------------------------------------|------------------------------------------------------------------------------|--------------------|------------------------------------------------------------------|----------------------------|--------------------|--------------------|-----|----------|
| Ti Telemaco cos'è e cos                          | sa puoi fare × 🛛 🦣 II Nuovo Telemaco                                            | 🗙 🛛 🚼 Sportelli Telematici                                                   | ×                  | Certificato d'Origine                                            | × +                        |                    |                    |     | $\sim$   |
| $\rightarrow$ G                                  | O A https://praticacdor.                                                        | infocamere.it/ptco/attore/LoadListaM                                         | erciCata.action    |                                                                  |                            |                    | $\bigtriangledown$ | ± ป | $\equiv$ |
|                                                  | Precompilazione de<br>Scarica Templato Lic                                      | e <mark>lla lista merci 🤍</mark> (tile xlsx tacoltativo                      | 7                  |                                                                  |                            |                    |                    |     | ^        |
|                                                  | Sfoglia Nessun file                                                             | e selezionato.                                                               |                    |                                                                  | Carica                     | lista merci        |                    |     |          |
|                                                  |                                                                                 | UNI                                                                          | ONE EURC           | PEA                                                              |                            |                    |                    |     |          |
|                                                  |                                                                                 | CA                                                                           | RNET A.T.          | А.                                                               |                            |                    |                    |     |          |
|                                                  | Tipologia c                                                                     | arnet Base 🗸                                                                 |                    | Tipo me                                                          | rci 🔍 🗸                    |                    |                    |     |          |
|                                                  | A. HOLDER AND ADDRESS                                                           | 6 (richiedente) 🥝                                                            | B. REP             | RESENTED BY (utilizzo                                            | ato                        |                    |                    |     |          |
|                                                  | INFOCAMERE - SOCIETA' CO<br>DI COMMERCIO ITALIANE F<br>35127 PADOVA (PD) - ITAL | ONSORTILE DI INFORMATICA DELLE CA<br>PER AZIONI - CORSO STATI UNITI, 1<br>.Y | MERE<br>4 -        |                                                                  | Merci Orafe<br>Altre Merci |                    |                    |     |          |
|                                                  | S                                                                               | elezionare il «tipo me                                                       | rci»               |                                                                  |                            |                    |                    |     |          |
|                                                  | P. Paesi destinazione 🥹                                                         |                                                                              | Definiz            | ione d'uso 🕑                                                     |                            |                    |                    |     |          |
|                                                  |                                                                                 | ~                                                                            |                    |                                                                  | ~                          | )                  |                    |     |          |
|                                                  | Valore merce totale 61.4                                                        | 40                                                                           |                    |                                                                  |                            |                    |                    |     |          |
|                                                  |                                                                                 | LISTA                                                                        | MERCI              |                                                                  |                            |                    |                    |     |          |
|                                                  |                                                                                 |                                                                              |                    |                                                                  |                            |                    | 88                 |     |          |
| N° d'ordine 🥹                                    | Descrizione commerciale d<br>(eventualmente marche e n                          | elle merci Nº pezzi 🕗<br>numeri) 🕑                                           | Peso o<br>Volume 🥹 | Valore commerciale<br>sul mercato italiano<br><i>(in Euro)</i> 2 |                            | Paese di origine 🥹 |                    |     |          |
| 1                                                | 2                                                                               | 3                                                                            | 4                  | 5                                                                |                            | 6                  |                    |     | ~        |

|                       |                                              |                                      |                                                                            | Accesso                              | o Impres           | e Carnet           | : ATA                                                            |             |                  |                 |       |    |          |
|-----------------------|----------------------------------------------|--------------------------------------|----------------------------------------------------------------------------|--------------------------------------|--------------------|--------------------|------------------------------------------------------------------|-------------|------------------|-----------------|-------|----|----------|
| <u>F</u> ile <u>I</u> | <u>M</u> odifica <u>V</u> isualizza <u>C</u> | <u>C</u> ronologia S <u>e</u> gnalib | ri <u>S</u> trumenti <u>A</u> iuto                                         |                                      |                    |                    |                                                                  |             |                  | -               | ć     | 7  | $\times$ |
| ۲                     | 👖 Telemaco cos'è (                           | e cosa puoi fare 🗙                   | 📊 II Nuovo Telemaco                                                        | × 🔚 Spo                              | ortelli Telematici | ×                  | Certificato d'Origine                                            | × +         |                  |                 |       |    | `        |
| $\leftarrow$          | $\rightarrow$ G                              | $\circ$                              | https://praticacdor.info                                                   | camere.it/ptco/att                   | ore/LoadListaM     | erciCata.action    |                                                                  |             | E 🖒              | ${igsidential}$ | $\pm$ | பி | =        |
|                       |                                              |                                      | Precompilazione della<br>Scarica Template Lista M                          | <b>lista merci 🥲</b> (file<br>Ierci  | e xlsx tacoltativo | )                  |                                                                  |             |                  |                 |       |    |          |
|                       |                                              |                                      | Sfoglia) Nessun file sele                                                  | ezionato.                            |                    |                    |                                                                  | Carica list | ta merci         |                 |       |    |          |
|                       | UNIONE EUROPEA<br>CARNET A.T.A.              |                                      |                                                                            |                                      |                    |                    |                                                                  |             |                  |                 |       |    |          |
|                       |                                              |                                      | Tipologia carne                                                            | et Base                              | ~                  |                    | Tipo merci Altre Merci 🗸                                         |             |                  |                 |       |    |          |
|                       | A. HOLDER AND ADDRESS (richiedente)          |                                      |                                                                            |                                      |                    |                    | B. REPRESENTED BY (utilizzatore)                                 |             |                  |                 |       |    |          |
|                       |                                              | INFC<br>DI<br>3512                   | CAMERE - SOCIETA' CONSO<br>COMMERCIO ITALIANE PER<br>7 PADOVA (PD) - ITALY | RTILE DI INFORMA<br>AZIONI - CORSO S | MERE Any Us        | ser -              |                                                                  |             |                  |                 |       |    |          |
|                       |                                              | P. Pa                                | Inserire i da                                                              | ati nel cam                          | lizzatore»         | ne d'uso 🥝         | ~ ]                                                              |             |                  |                 |       |    |          |
|                       |                                              |                                      | indicando N                                                                | Nome, Cog                            | nome e ir          | ndirizzo           |                                                                  |             |                  |                 |       |    |          |
|                       |                                              | Valo                                 | completo                                                                   |                                      |                    |                    |                                                                  |             |                  | 1               |       |    |          |
|                       |                                              |                                      |                                                                            |                                      | LISTA              | MERCI              |                                                                  |             |                  |                 |       |    |          |
|                       |                                              |                                      |                                                                            |                                      |                    |                    | 1                                                                |             |                  | 08              |       |    |          |
|                       | Nº d'ordine 🕑                                | Descr<br>(event                      | izione commerciale delle<br>cualmente marche e nume                        | merci<br>eri) 🕑                      | N° pezzi 😡         | Peso o<br>Volume 🕝 | Valore commerciale<br>sul mercato italiano<br><i>(in Euro)</i> 🍛 | Pa          | ese di origine 🥹 |                 |       |    |          |
|                       | 1                                            |                                      | 2                                                                          |                                      | 3                  | 4                  | 5                                                                |             | 6                |                 |       |    |          |

V

 $\sim$ 

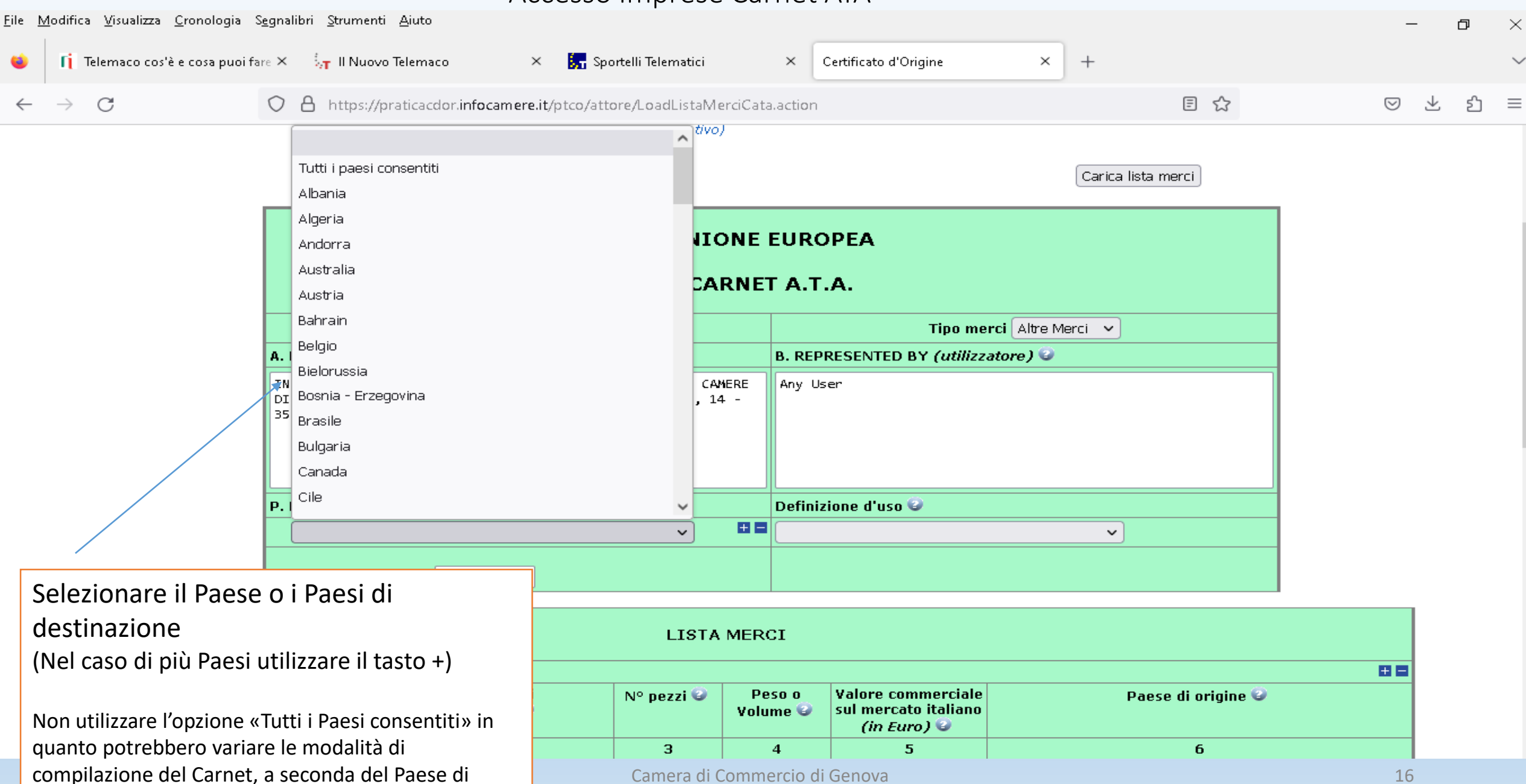

utilizzo.

| ile <u>M</u> odifica <u>V</u> isualizza <u>C</u> ronologia S <u>e</u> | gnalibri <u>S</u> trumenti <u>A</u> iuto                                                                  |                                                |             | - 0 ×         |
|-----------------------------------------------------------------------|----------------------------------------------------------------------------------------------------|------------------------------------------------|-------------|---------------|
| 单 👖 Telemaco cos'è e cosa puoi far                                    | e 🗙 🦣 Il Nuovo Telemaco 🛛 🗙 🚼 Sportelli Telematici                                                        | × Certificato d'Origine × +                    |             | ~             |
| $\leftarrow \rightarrow $ G                                           | O A https://praticacdor.infocamere.it/ptco/attore/LoadListaMerciCata                                      | action                                         | E 🏠         | ⊠ ± ති ≡      |
|                                                                       | <b>Precompilazione della lista merci 🥪</b> (tile xIsx tacoltativo)<br><u>Scarica Template Lista Merci</u> |                                                | ]           |               |
|                                                                       | Sfoglia Nessun file selezionato.                                                                          | Campioni commerciali                           | lista merci |               |
|                                                                       |                                                                                                    | Materiale professionale                        |             |               |
|                                                                       |                                                                                                    | Fiere e mostre                                 |             |               |
|                                                                       | UNIONE                                                                                                    | Manifestazioni sportive                        |             | (voce «altro» |
|                                                                       | CARNET                                                                                                    | Generiche campioni commerciali                 |             | non permessa) |
|                                                                       | <b>/</b>                                                                                                  | Generiche materiali professionali              |             |               |
|                                                                       | Tipologia carnet Base 🗸 🗸                                                                                 | Generico per fiere e mostre                    |             |               |
|                                                                       | A. HOLDER AND ADDRESS (richiedente)                                                                       | Orafi campioni commerciali                     |             |               |
|                                                                       | INFOCAMERE - SOCIETA' CONSORTILE DI INFORMATICA DELLE CAMERE                                              | Orafi materiali professionali                  |             |               |
|                                                                       | DI COMMERCIO ITALIANE PER AZIONI - CORSO STATI UNITI, 14 -<br>35127 PADOWA (PD) - ITALY                   | Orafi per fiere e mostre                       |             |               |
|                                                                       |                                                                                                    | Altro                                          |             |               |
| Solozionaro la doct                                                   | inaziono d'uso                                                                                            | Fiere e mostre - Campioni commerciali          |             |               |
| Selezionale la dest                                                   |                                                                                                    | Fiere e mostre - Materiale professionale       |             |               |
|                                                                       | P. Paesi destinazione 🥥                                                                                   | Campioni commerciali - Materiale professionale |             |               |
|                                                                       | Cile 🗸 🖿                                                                                                  | ~                                              | j           |               |
|                                                                       | Valore merce totale 61.40                                                                                 |                                                |             |               |

|               | LISTA MERCI                                                              |            |                    |                                                                  |                    |  |  |  |  |  |  |  |
|---------------|--------------------------------------------------------------------------|------------|--------------------|------------------------------------------------------------------|--------------------|--|--|--|--|--|--|--|
|               |                                                                          |            |                    |                                                                  | 08                 |  |  |  |  |  |  |  |
| Nº d'ordine 🥹 | Descrizione commerciale delle merci<br>(eventualmente marche e numeri) 🥥 | N° pezzi 🎱 | Peso o<br>Volume 🥹 | Valore commerciale<br>sul mercato italiano<br><i>(in Euro)</i> 🍛 | Paese di origine 🥥 |  |  |  |  |  |  |  |
| 1             | 2                                                                        | 3          | 4                  | 5                                                                | 6                  |  |  |  |  |  |  |  |

 $\sim$ 

 $\sim$ 

| ile .        | <u>M</u> odifica <u>V</u> isualizza <u>C</u> | <u>C</u> ronologia S <u>e</u> gnalil | bri <u>S</u> trumenti <u>A</u> iuto        |                    |                 |                      |        | -                  | Ð   | ×      |
|--------------|----------------------------------------------|--------------------------------------|--------------------------------------------|--------------------|-----------------|----------------------|--------|--------------------|-----|--------|
| 4            | 👖 Telemaco cos'è e                           | e cosa puoi fare 🗙                   | 🦕 II Nuovo Telemaco 🛛 🗙 🛃 Spo              | ortelli Telematici | ×               | ertificato d'Origine | × +    |                    |     | $\sim$ |
| $\leftarrow$ | $\rightarrow$ C                              | $\bigcirc$                           | https://praticacdor.infocamere.it/ptco/att | ore/LoadListaMe    | erciCata.action |                      |        | $\bigtriangledown$ | 业 ป | ≡      |
|              | 2/3                                          | nerce 2                              |                                            | 2                  | 3.30            | 10.30                |        |                    |     | ^      |
|              | 4/15                                         | Merce 3                              |                                            | 12                 | 20.50           | 30.40                | ITALIA | ~                  |     |        |
|              |                                              |                                      | TOTALI                                     | 15                 | 36.50           | 61.40                |        |                    |     |        |

#### Il firmatario dichiara:

a) di essere a conoscenza delle norme che disciplinano l'uso del Carnet ATA e di assumere ogni responsabilità per l'utilizzazione che di questo sarà fatto dallo stesso o da qualsiasi altra persona;

 b) che il valore delle merci indicato è reale e che nessuna responsabilità potrà essere imputata alla camera di commercio emittente e alla Unione italiana delle camere di commercio industria artigianato e agricoltura per eventuali contestazioni di detto valore da parte delle Autorità doganali italiane o di quelle degli Stati visitati;

- disposizioni vigenti in Italia e negli Stati esteri visitati per tutto quanto attiene ai regimi di regolamento valutario;

Scendere in fondo alla schermata e fare un click su «Scarica modello Base»

essere sospeso, a insindacabile giudizio della Camera di commercio, in caso di irregolare

amente vietato modificare il Carnet e che eventuali fogli aggiuntivi non possono essere

#### Il firmatario si obbliga altresì:

1) a restituire il Carnet entro otto giorni dalla scadenza della sua validità

2) a rimborsare, entro il perentorio termine di 10 giorni dalla richiesta, all'Unione italiana delle camere di commercio industria artigianato e agricoltura l'ammontare dei diritti doganali che l'Unione stessa fosse chiamata a versare ai propri corrispondenti esteri per le merci che non risultassero riesportate entro il termine fissato dal Paese in cui sono state introdotte in temporanea importazione, o per le merci lasciate definitivamente all'estero e per le quali non risultassero pagati i relativi diritti doganali previsti dalle norme in vigore nel Paese visitato, nonché dei diritti connessi con l'irregolare uso del Carnet.

Scarica modello base

| <u>File M</u> odifica <u>V</u> isualizza <u>C</u> ronologia S <u>e</u> gnalil | bri <u>S</u> trumenti <u>A</u> iuto                                                                           |                                                                                                    |                                                   |                       |                               |                        | - 0                | $\times$ |
|-------------------------------------------------------------------------------|----------------------------------------------------------------------------------------------------|----------------------------------------------------------------------------------------------------|---------------------------------------------------|-----------------------|-------------------------------|------------------------|--------------------|----------|
| 单 👖 Telemaco cos'è e cosa puoi fare 🗙                                         | $b_{i {f T}}$    Nuovo Telemaco                                                                               | × 📴 Sportelli Telematic                                                                                        | i × Cer                                           | tificato d'Origine    | × +                           |                        |                    | $\sim$   |
| $\leftarrow \rightarrow $ G O                                                 | 合 ब्≖ 🗟 https://praticacdor                                                                                   | .infocamere.it/ptco/attore/N                                                                                   | lessaggio Firma Cata.                             | action                |                               | \$                     | ⊘ ± ති             | $\equiv$ |
| i Firefox ha impedito a questo sito di aprire                                 | una finestra pop-up. Opzioni                                                                                  |                                                                                                    |                                                   |                       |                               |                        |                    | $\times$ |
| •                                                                             | :: Certificato di origine version                                                                             | e 2.23.9                                                                                                    |                                                   |                       | at 100006X                    | a Esci                 |                    |          |
|                                                                               | Home Crea Mo                                                                                                  | odello <u>Nuova</u>                                                                                            | Da Inviare Da                                     | Rettificare Invi      | ate Storico                   |                        |                    |          |
|                                                                               |                                                                                                    |                                                                                                    |                                                   |                       |                               |                        |                    |          |
|                                                                               | Il download del file dov<br>Dopo aver scaricato il fi<br>Per trasmettere il file fi<br>Per creare un nuovo mo | rebbe avvenire automatic<br>ile è necessario firmarlo d<br>rmato premere "Continua<br>odello premere "Nuovo Mo | amente. Qualora no<br>igitalmente.<br>"<br>dello" | on dovesse succedere, | premere <u>qui</u> .          |                        |                    |          |
|                                                                               |                                                                                                    | Modifica i dati                                                                                                | Continua                                          | Nuovo modello         | Varificara ch                 | o non sio att          | ivata il blassa di |          |
| Firmare digitalmen<br>tipologia firma «CA<br>l'estensione .p7m)               | te il file XML scario<br>dES» ( crea un file                                                                  | cato, usando la<br>aggiungendo                                                                                 |                                                   |                       | pop up, ever<br>un click su « | ntualmente premere qui | er scaricarlo fate | е        |

| 👔 Telemaco cos'è e cosa puoi fare   🗙   💱 Il Nuovo Telemaco 🗙                                                                                                    | 🔚 Sportelli Telematici 🛛 🗙                                                                                                    | S Certificato d'Origine 🗙 🗙             | +                    | `   | / - | Ø           | ×           |
|----------------------------------------------------------------------------------------------------|----------------------------------------------------------------------------------------------------|-----------------------------------------|----------------------|-----|-----|-------------|-------------|
| ← → C ☆ 🔒 praticacdor.infocamere.it/ptco/attore/NuovaPratica.a                                                                                                    | action                                                                                                    |                                         | Ê                    | ☆ 🗧 | •   |             | 0<br>0<br>0 |
| 📀 Nuova scheda 🛛 Importati (1) 🛄 Importati 🛄 Import G Google Caler                                                                                                    | endar 😈 Cyber Guru Enterpri                                                                                                    |                                         |                      |     |     |             |             |
| CCIAA       PD •         • Numero REA       257382         PROVA INFOCAMERE - Sportello       257382         CCIAA di ROMA - Sportello Cetti       CCIAA di ROMA - Sportello Cetti         CCIAA di BESCIA - Sportello Cetti       CCIAA di BESCIA - Sportello Cetti         CCIAA di TORINO - Sportello Cetti       CCIAA di ICENVA - Sportello Cetti         CCIAA di ICENVA - Sportello Cetti       CCIAA di ICENVA - Sportello Cetti         CCIAA di ICENVA - Sportello Cetti       CCIAA di ICENVA - Sportello Cetti         CCIAA di ICENVA - Sportello Cetti       CCIAA di ICENVA - Sportello Cetti         CCIAA di ICENVA - Sportello Cetti       CCIAA di ICENVA - Sportello Cetti         CCIAA di ICENVA - Sportello Cetti       CCIAA di ICENVA - Sportello Cetti         CCIAA di ICENVA - Sportello Cetti       CCIAA della TOSCANA NORD-O         CCIAA di REGGIO EMILIA - Sportello Cetti       CCIAA di REGGIO EMILIA - Sportello Cetti         CCIAA di REGGIO EMILIA - Sportello Cetti       CCIAA di REGGIO EMILIA - Sportello Cetti         CCIAA di REGGIO EMILIA - Sportello Cetti       CCIAA di REGGIO EMILIA - Sportello Cetti         CIAA di REGGIO EMILIA - Sportello Cetti       CCIAA di REGGIO EMILIA - Sportello Cetti         CCIAA di REGGIO EMILIA - Sportello Cetti       CCIAA di PADOVA - Sportello Cetti         CCIAA di REGGIO EMILIA - Sportello Cetti       CIAA di REGGIO EMILIA - Sportello Cetti | Ilo Certificazioni per l'Estero<br>ANZA LODI - Sportello Certificazioni per l'Est<br>ificazioni per l'Estero<br>Certificazioni per l'Estero<br>certificazioni per l'Estero<br>certificazioni per l'Estero<br>certificazioni per l'Estero<br>certificazioni per l'Estero<br>certificazioni per l'Estero<br>certificazioni per l'Estero<br>certificazioni per l'Estero<br>certificazioni per l'Estero<br>certificazioni per l'Estero<br>ovEST - Sportello Certificazioni per l'Estero<br>ol Certificazioni per l'Estero<br>otello Certificazioni per l'Estero<br>o Certificazioni per l'Estero<br>sontello Certificazioni per l'Estero<br>sportello Certificazioni per l'Estero<br>sportello Certificazioni per l'Estero<br>contello Certificazioni per l'Estero<br>sportello Certificazioni per l'Estero<br>contello Certificazioni per l'Estero<br>contello Certificazioni per l'Estero<br>c | ero RE DI COMMERCIO I RE DI COMMERCIO I | Cerca<br>TALIANE PER |     |     |             |             |
| 5. Cliccare su «avvia creazione»                                                                                                    |                                                                                                    |                                         |                      |     | M   | ostra tutto | ×           |
|                                                                                                    | Camera di Commercio d                                                                                                    | i Genova                                |                      |     | 20  |             |             |

| 👔 Telemaco cos'è e cosa puoi fare   🗙   🖓                       | II Nuovo Telemaco                                                                    | 🗙 📔 🐆 Sportelli Telematici                           | 🗙 🔇 Certificato d'Or   | Irigine          | × +                                        |      | $\sim$ | -          | đ       | × |
|-----------------------------------------------------------------|--------------------------------------------------------------------------------------|------------------------------------------------------|------------------------|------------------|--------------------------------------------|------|--------|------------|---------|---|
| $\leftarrow$ $\rightarrow$ C $\triangle$ $(=$ praticacdor.infoc | amere.it/ptco/common/Dettagli                                                        | oPraticaAperta.action?codPraticaSe                   | =M23320K5920&pridPra   | aticaSel=2768264 | &pvPraticaSel=GE                           | ₽ \$ | 5      | <b>*</b> D |         | : |
| 🕙 Nuova scheda 🛛 Importati (1) 🔜 Im                             | portati 📙 Import G Google                                                            | Calendar 😽 Cyber Guru Enterpri                       |                        |                  |                                            |      |        |            |         |   |
|                                                                 | :: Certificato di origine versione 2.                                                | 23.9                                                 |                        | 🐣 то             | 0006X @ <u>Guida</u> III <mark>Esci</mark> |      |        |            |         |   |
|                                                                 | Home Crea Mode                                                                       | <u>llo Nuova Da Invia</u>                            | re Da Rettificare      | Inviate          | <u>Storico</u>                             |      |        |            |         |   |
|                                                                 | <u>Allega</u>   <u>Annotazioni</u>   <u>Inv</u>                                      | via Pratica                                          |                        | 1 11             | ndietro   Annulla                          |      |        |            |         |   |
|                                                                 | Scheda dettaglio pratica M23320K5920 di tipo Carnet-ATA                              |                                                      |                        |                  |                                            |      |        |            |         |   |
|                                                                 |                                                                                      | Dati Impresa                                         | / Mittente             |                  |                                            |      |        |            |         |   |
|                                                                 | Denominazione impresa:<br>Codice Fiscale impresa: C<br>Mittente: <u>Baldin Mario</u> | INFOCAMERE - SOCIETA' CONSOR<br>12313821007          | TLE DI INFORMATICA DEL | LE CAMERE DI CO  | OMMERCIO ITALI                             |      |        |            |         |   |
| Allogara di altri dagu                                          | monti provicti                                                                       | Dati pr                                              | atica                  |                  |                                            |      |        |            |         |   |
| selezionando la funzio                                          | one «allega»                                                                         | 3 10:59<br><u>IAA di GENOVA - Sportello Certific</u> | azioni per l'Estero    |                  |                                            |      |        |            |         |   |
|                                                                 | Sede distaccata: Sede di<br>Tipo carnet richiesto: Sta                               | Genova<br>ndard                                      |                        |                  |                                            |      |        |            |         |   |
| Lista Allegati                                                  |                                                                                      |                                                      |                        |                  |                                            |      |        |            |         |   |
|                                                                 | 1 elemento trovato.<br>Descrizione<br><i>Modello base</i>                            |                                                      | Tipo Allegato          | Allegato il      | Operazioni                                 |      |        |            |         | Ŧ |
| PD_257382_2023-0xml へ                                           |                                                                                      |                                                      |                        |                  |                                            |      |        | Mostra     | a tutto | × |
|                                                                 |                                                                                      |                                                      |                        |                  |                                            |      |        |            |         |   |

| <u>F</u> ile <u>M</u> odifica <u>V</u> isualizza <u>C</u> ronologia S <u>eg</u> nalibri <u>S</u> trumenti <u>A</u> iuto                                                                                                    |                                                                                                    | – 0 ×                                                               |
|----------------------------------------------------------------------------------------------------|----------------------------------------------------------------------------------------------------|---------------------------------------------------------------------|
| 🗉 👔 Telemaco cos'è e cosa puoi fare 🗙 🦙 Il Nuovo Telemaco 🛛 🗙 🦕 Sport                                                                                                    | celli Telematici × Certificato d'Origine × -                                                                                      | + ~                                                                 |
| ← → C O A https://praticacdor.infocamere.it/ptco/comm                                                                                                    | non/InserimentoAllegato.action                                                                                                    | ☆ ♡ ± ☆ ≡                                                           |
| :: Certificato di origine versione 2.23.9                                                                                                    | 🐣 T00                                                                                                    | 006X @ <u>Guida</u> III <mark>Esci</mark>                           |
| Home Crea Modello Nu                                                                                                    | <u>ova Da Inviare Da Rettificare Inviate</u>                                                                                      | Storico                                                             |
| GESTIONE ALLEGATO: inserimento alle<br>Nome file Sfoglia Nessun file<br>Descrizione Codice documento                                                                                                    | egato<br>e selezionato.                                                                                                    | <u>Indietro</u>                                                     |
| AUT - Autorizzazione<br>FTC - Fotocopia<br>FTG - Fotografia<br>GEN - Altro<br>LIM - Lista merci                                                                                                    | e continua Allega e termina Annulla                                                                                               |                                                                     |
| <ol> <li>Caricare la documentazione selezionando<br/>il/i documento/i precedentemente caricati<br/>sul PC tramite il tasto «Sfoglia»</li> <li>Opzionare il tipo di documento<br/>dall'apposita tendina «codice documento»</li> </ol> | ALLEGARE:<br>Modulo di domanda<br>Distinta delle merci in forma<br>Polizza assicurativa o ricevu<br>Eventuale delega per utilizzo | ato xlsx<br>ta di pagamento del premio assicurativo<br>o del Carnet |
| 3. Cliccare su «allega e termina» /                                                                                                    | Camera di Commercio di Genova                                                                                                    | 22                                                                  |

| 👔 – Telemaco cos'è e cosa puoi fare   🗙 🛛 🖓                         | r II Nuovo Telemaco 🛛 🗙 🛛 🚼 Sportelli Tele                                                                                                    | ematici 🗙 🕤 Certificato d'                                                                                                 | Origine × +                                                         |                                            | $\sim$                      | —      | o ×        |
|---------------------------------------------------------------------|----------------------------------------------------------------------------------------------------|----------------------------------------------------------------------------------------------------|---------------------------------------------------------------------|--------------------------------------------|-----------------------------|--------|------------|
| $\leftrightarrow$ $\rightarrow$ C $\triangle$ $($ praticacdor.infoc | camere.it/ptco/attore/InserimentoAllegato.action                                                                                                    |                                                                                                    |                                                                     | 12 \$                                      | <b>S</b>                    | * 🗆    | <b>.</b> : |
| 📀 Nuova scheda 🛛 Importati (1) 🔜 Im                                 | nportati 📙 Import G Google Calendar 🔝 Cyl                                                                                                    | ber Guru Enterpri                                                                                                    |                                                                     |                                            |                             |        |            |
|                                                                     | :: Certificato di origine versione 2.23.9                                                                                                    |                                                                                                    | 🚨 TOOOO6X 🕝 <u>Guida</u> 🗖                                          | Esci                                       |                             |        | 4          |
|                                                                     | Home <u>Crea Modello</u> <u>Nuova</u>                                                                                                    | Da Inviare Da Rettificare                                                                                                  | <u>Inviate</u> <u>Storico</u>                                       |                                            |                             |        |            |
|                                                                     | • Il file "PD_257382_2023-03-20_10-53                                                                                                    | -00.xml.p7m" e' stato allegato                                                                                             |                                                                     |                                            |                             |        |            |
|                                                                     | <u>Allega</u>   <u>Annotazioni</u>   <u>Invia Pratica</u>  <br>Scheda dettaglio pratica M23320K5920 di ti                                                    | <ul> <li>Certificato d'Origine - Google Chrome</li> <li>praticacdor.infocamere.it/ptco/com</li> <li>Annotazioni</li> </ul> | <br>nmon/DettaglioPraticaApertaNote.a                               | ction?rifPra                               |                             |        |            |
|                                                                     | Denominazione impresa: INFOCAMERE - SOC<br>Codice Fiscale impresa: 02313821007<br>Mittente: <u>Baldin Mario</u>                                              | Sa                                                                                                    | Iva annotazioni                                                     |                                            |                             |        |            |
|                                                                     | Creata in data: 20-03-2023 10:59<br>Sportello destinazione: <u>CCIAA di GENOVA - S</u><br>Sede distaccata: Sede di Genova<br>Tipo carnet richiesto: Standard | sportello Certificazioni per l'Estero<br>Lista Allegati                                                                    | La sezione «annotaz<br>utilizzata per eventu<br>destinate alla Came | zioni» può e<br>uali comunio<br>ra di Comm | essere<br>cazioni<br>iercio |        |            |
| PD_257382_2023-0xml                                                 |                                                                                                    |                                                                                                    |                                                                     |                                            |                             | Mostra | tutto X    |

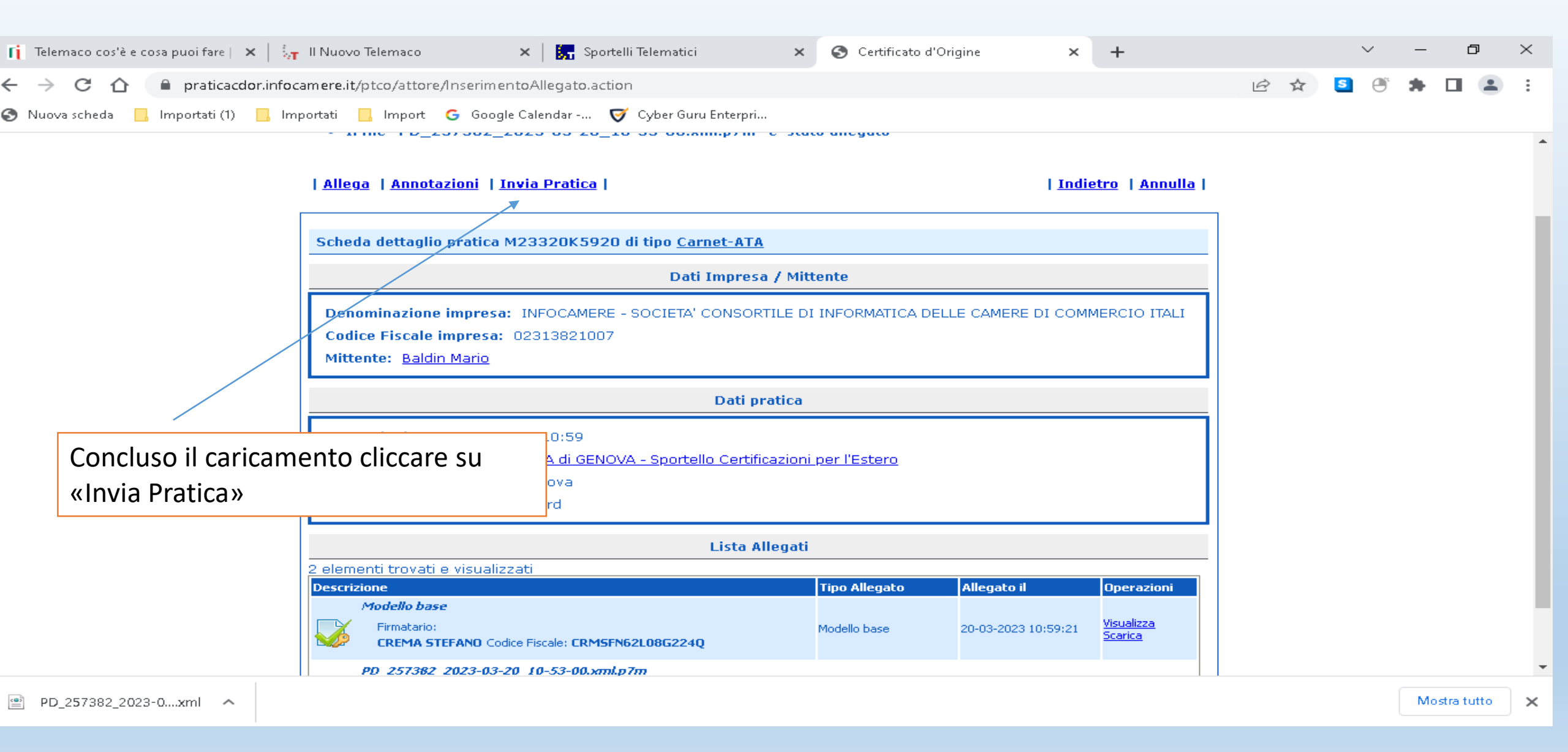

| 👖 Telemaco cos'è e cosa puoi fare   🗙   💱 Il Nuovo Telema                      | 100                                                                   | 🗙 📔 🚼 Sportelli Telematici                                                                                                    | ×        | S Certificato d'Origine | ×            | +                                                 |     |              | $\sim$                | -   | đ         | $\times$ |
|--------------------------------------------------------------------------------|-----------------------------------------------------------------------|----------------------------------------------------------------------------------------------------|----------|-------------------------|--------------|---------------------------------------------------|-----|--------------|-----------------------|-----|-----------|----------|
| ← → C ☆ 🏻 praticacdor.infocamere.it/ptco/a                                     | ttore/Inserimer                                                       | ntoAllegato.action                                                                                                    |          |                         |              |                                                   | ê 1 | <u>ح</u> ر ا | <b>O</b> <sup>°</sup> | *   |           | :        |
| Nuova scheda Importati (1) Importati Imp<br>:: Certificato di c<br><u>Home</u> | oort <b>G</b> Google<br>origine versione :<br><u>Crea Mod</u>         | praticacdor.infocamere.it dice<br>La pratica sara' inviata a<br>Sportello di CCIAA DI GENOVA - SPO<br>L'ESTERO<br>Sede distaccata SEDE DI GENOVA | RTELLO   | D CERTIFICAZIONI PER    | А тоооо      | 16x O <u>Guida</u> M <mark>Esci</mark><br>Storico |     |              |                       |     |           | Î        |
| • Il file "P<br>  <u>Allega</u>   <u>Ar</u>                                    | 'D_257382_2<br>nnotazioni   II                                        | Si conferma l'invio?                                                                                                    |          | OK Annulla              | <u>Indie</u> | etro   <u>Annulla</u>                             |     |              |                       |     |           |          |
| Scheda dett                                                                    | aglio pratica N                                                       | 123320K5920 di tipo <u>Carnet-ATA</u>                                                                                                    | / Mitte  |                         | J            |                                                   |     |              |                       |     |           |          |
|                                                                                |                                                                       | Dati zmpresa                                                                                                    | 7 Mille  | ance                    |              |                                                   |     |              |                       |     |           |          |
| N.B.: dopo aver inviato la pra<br>confermarne l'invio cliccando                | itica è ne<br>o su «OK»                                               | cessario                                                                                                    | ILE DI I | INFORMATICA DELLE CAMER | E DI COMN    | MERCIO ITALI                                      |     |              |                       |     |           |          |
|                                                                                |                                                                       | Dati pro                                                                                                    | tica     |                         |              |                                                   |     |              |                       |     |           |          |
| Creata in d<br>Sportello d<br>Sede dista<br>Tipo carnet                        | lata: 20-03-20<br>lestinazione: y<br>ccata: Sede d<br>t richiesto: St | 023 10:59<br>CCIAA di GENOVA - Sportello Certific<br>i Genova<br>andard                                                                          | azioni p | per l'Estero            |              |                                                   |     |              |                       |     |           | 1        |
|                                                                                |                                                                       | Lista All                                                                                                    | egati    |                         |              |                                                   |     |              |                       |     |           |          |
| 2 elementi tro                                                                 | ovati e visualizz                                                     | zati                                                                                                    |          |                         |              |                                                   |     |              |                       |     |           | -        |
|                                                                                |                                                                       |                                                                                                    |          |                         |              |                                                   |     |              |                       | Mos | tra tutto | ×        |

| <u>F</u> ile <u>M</u> odifica <u>V</u> isualizza <u>C</u> ronologia S <u>eg</u> nalibri <u>S</u> trumenti <u>A</u> iuto                                                                          | – o ×                                                                                                    |
|----------------------------------------------------------------------------------------------------|----------------------------------------------------------------------------------------------------|
| 🔘 👖 Telemaco cos'è e cosa puoi fare × 🦕 Il Nuovo Telemaco 🛛 × 🔚 Sportelli Telematici 🛛 ×                                                                                                    | Certificato d'Origine × + ·                                                                                                    |
| ← → C ○ A https://praticacdor.infocamere.it/ptco/common/SpecificheAllegati.acti                                                                                                    | on E☆ ♡± 1 =                                                                                                    |
| :: Certificato di origine versione 2.23.9                                                                                                    | a toooofx @ <u>Guida</u> III <u>Esci</u>                                                                                                    |
| Home <u>Crea Modello</u> <u>Nuova</u> <u>Da Inviare</u>                                                                                                    | Da Rettificare Inviate Storico                                                                                                    |
| Dettaglio Richiesta della pratica M23209K5346 di tipo <u>Carnet</u> -<br>Tipo carnet richiesto: <u>Base</u>                                                                                      | ΑΤΑ                                                                                                    |
| DotazioneFogli SupplementariSouches Gialle1Souches Bianche1Souches Azzurre1Souches Azzurre1Volet Esportazione Gialli2Volet Importazione Bianchi2Fogli Supplementari VerdiRiesportazione Bianchi2 | Fogli Aggiuntivi<br>ni O Non previsti<br>ni O<br>O                                                                                                    |
| Volet Reimportazione Gialli       2         Transiti       4         Il costo della pratica ammonta ad € 85.40 (IVA compresa)                                                                    | Selezionare eventuali fogli<br>aggiuntivi/supplementari                                                                                                    |
| O Pagamento al ritiro dei Documenti<br>Richiesta di effettuare il pagamento al ritiro dei documenti                                                                                              |                                                                                                    |
| https://praticacdor.infocamere.it/ptco/common/ListaPraticheAperte.action?CL=1                                                                                                    | N.B.: NON SELEZIONARE ALCUNA MODALITA' DI<br>PAGAMENTO. Una volta inviata la pratica completa, l'Ufficio<br>provvederà ad emettere e trasmettere Avviso di Pagamento<br>PagoPA |

#### Cert'O – Mail notifica pratica protocollata

| 🟝 Scarica messaggi 🔹 🖋 Scrivi 🔹 🗬 Chat 🛛 🛔 Rubrica 🛛 💊                                                                                                    | Etichetta 🔹 🔍 Filtro veloce                                                                                                    | Ricerca <ctrl+k></ctrl+k>                                                         |                               | : م                             |
|----------------------------------------------------------------------------------------------------|----------------------------------------------------------------------------------------------------|-----------------------------------------------------------------------------------|-------------------------------|---------------------------------|
| Da sportello.pratiche@infocamere.it☆<br>Oggetto <b>Sportello Telematico: avviso di protocollazione della p</b><br>A Chiavinato Nicoletta☆                                 | ratica M15B11K2347 presso PROVA INFOCAMERE - Spo                                                                                                    | ortello Certificazioni per l'Estero                                               | ▲ Rispondi → Inoltra Archivia | Indesiderata S Elimina Altro    |
| La pratica M15B11K2347, inviata da Fauser Giacor<br>PROVA INFOCAMERE - Sportello Certificazioni per l<br>Ulteriori informazioni sono <mark>disponibili consultando</mark> | no relativa all'oggetto INFOCAMERE - SOCIE<br>'Estero con il seguente numero : <b>111119-A</b><br>o la scheda della pratica ne <mark>l</mark> lo Sportello | TA' CONSORTILE DI INFORMATICA DE<br>OO000-4333                                    | ELLE CAMERE DI COMMERCIO ITA  | LI e' stata protocollata presso |
|                                                                                                    | Una volta inviata la p<br>riceverà notifica auto<br>messaggio e-mail, all<br>form di registrazione                                                         | oratica, l'utente<br>omatica con<br>l'indirizzo inserito r<br>dello sportello E-g | nel                           |                                 |

#### Cert'O – Mail richiesta rettifica

| 🕹 Scarica messaggi 🔹 🖋 Scrivi 🔹 🛡 Chat 🔒 Rubric                                                                                             | a 🗣 Etichetta • 🧣 Filtro veloce                                                                                                    | Ricerca <ctrl+k></ctrl+k>                                               |                                         |                          | ٩             |
|----------------------------------------------------------------------------------------------------|----------------------------------------------------------------------------------------------------|-------------------------------------------------------------------------|-----------------------------------------|--------------------------|---------------|
| Da <mark>sportello.pratiche@infocamere.it</mark>                                                                                            | ttifica ner la nratica M15R11K2347 da narte di PROVA TNFOCAMFI                                                                                                    | RF - Sportello Certificazioni ner l'Estero                              | 🔦 Rispondi 🖨 Inoltra                    | Archivia 💧 Indesiderata  | Elimina Altro |
| A Chiavinato Nicoletta 🖓                                                                                                    |                                                                                                    |                                                                         |                                         |                          | 2010          |
| E' stata richiesta una integrazione della doc<br>ITALIANE PER AZIONI, da parte di PROVA INI<br>Ulteriori informazioni sono disponibili cons | umentazione allegata alla pratica M15B11K2347, rela<br>OCAMERE - Sportello Certificazioni per l'Estero.<br>ultando la scheda dettaglio della pratica presso la list | ativa a INFOCAMERE - SOCIETA' CO<br>a delle pratiche Aperte dello Sport | NSORTILE DI INFORIV<br>ello Telematico. | 1ATICA DELLE CAMERE DI ( | Commercio     |
|                                                                                                    | Se la CCIAA richiede rettifi<br>riceverà avviso via e-mail                                                                                                    | ica di una pratica,                                                     | l'utente                                |                          |               |
|                                                                                                    | 24 ore, altrimenti la prati<br>essere ricaricata                                                                                                    | mpresa va effettu<br>ca verrà respinta (                                | ata entro<br>e dovrà                    |                          |               |